## How to Import Rankings

1. In File Explorer enter ftp://ftp.lta.org.uk/ into the address bar

| 🕒 🖉 📕 ftp://ftp.lta.org.uk/            |                                     |                  |             |      |  |
|----------------------------------------|-------------------------------------|------------------|-------------|------|--|
| Organize 🕶 💽 Open 👻 Print              | New folder                          |                  |             |      |  |
| 🚖 Favorites                            | Name                                | Date modified    | Туре        | Size |  |
| Competition Planning                   | LTA Logos                           | 01/08/2018 09:40 | File folder |      |  |
| 🎉 Referee Evaluations & Development Gr | Aail Merge Guide                    | 09/04/2018 12:56 | File folder |      |  |
| Competition Monitoring                 | ManyToOneMailMerge                  | 31/07/2018 09:08 | File folder |      |  |
| LP Resources                           | 📔 Mini Tennis                       | 26/07/2018 09:23 | File folder |      |  |
| licences                               | Online Tournament Entry             | 23/07/2018 12:40 | File folder |      |  |
| 2017S End of Season                    | Outlook Files                       | 10/10/2018 16:32 | File folder |      |  |
| 퉬 2017W Mid-Season                     | Overlapping Competitions Regulation | 28/09/2018 18:09 | File folder |      |  |
| 2017W End of Season                    | Parent Support                      | 04/10/2018 14:06 | File folder |      |  |
| 2018S Mid-Season (2)                   | Player Passports                    | 05/10/2018 15:45 | File folder |      |  |
| 🎉 2018S End of Season                  | Players with Reasonable Adjustments | 05/09/2018 07:38 | File folder |      |  |
| 퉬 National Referee Courses 2018        | Rankings                            | 31/08/2018 09:21 | File folder |      |  |
| Referee Course 2018                    | Di a ci                             | 10.000.000.00.00 |             |      |  |

- Enter the login details or right click and select login as (if unprompted) Username: ftp\_rankings Password: r4nk1ng5
- 3. Click into the rankings folder

| ( | 🕒 🔿 🔊 🖳 🕨 The Internet 🕨 ftp.lta.org.u                                                                                                    | k 🕨                     |             | - |
|---|----------------------------------------------------------------------------------------------------|-------------------------|-------------|---|
|   | Organize 🔻                                                                                                    |                         |             |   |
|   | Favorites Competition Planning Referee Evaluations & Development Gr Competition Monitoring Faceurees Competition Monitoring Competition Monitoring Competition Season Competition Mid-Season Competition And Season Competition Mid-Season Competition Mid- | Rankings<br>File folder | File folder |   |

## 4. Right click and copy the file

|                                                                                                    |                        |                                  | AND INCOME. |
|----------------------------------------------------------------------------------------------------|------------------------|----------------------------------|-------------|
| 🕽 🌍 🗢 🕌 🕨 The Internet 🕨 ftp.lta.org.u                                                                                                    | uk 🕨 Rankings 🕨        |                                  |             |
| Organize 🔻                                                                                                    |                        |                                  |             |
| <ul> <li>★ Favorites</li> <li>B Competition Planning</li> <li>B Referee Evaluations &amp; Development Gr</li> <li>Computition Machines</li> </ul> | Archive<br>File folder | Ranking List Report20181005.xlsx |             |
| LP Resources                                                                                                    |                        |                                  |             |
| 2017S End of Season<br>2017W Mid-Season                                                                                                    |                        |                                  |             |
| 2017W End of Season<br>2018S Mid-Season (2)                                                                                                    |                        |                                  |             |
| 2018S End of Season                                                                                                    |                        |                                  |             |

5. Find a suitable place and paste the file into the directory

## 6. Go to Player $\rightarrow$ Import Rankings

| 🦁 Tennis Tour | name         | nt Planner - Test File                        |              |                                |            |                   |         |                     |     |         |     |
|---------------|--------------|-----------------------------------------------|--------------|--------------------------------|------------|-------------------|---------|---------------------|-----|---------|-----|
| Tournament    | <u>P</u> lay | rer <u>D</u> raw <u>R</u> eport <u>I</u> nter | net <u>I</u> | <u>M</u> essages <u>E</u> xtra | Help       |                   |         |                     |     |         |     |
| 🗋 😂 🐂 🕈       | 8            | Add Player                                    | 2            |                                |            |                   |         |                     |     |         |     |
|               | 8            | Delete Player                                 |              |                                |            |                   |         |                     |     |         |     |
|               | -2           | Insert Entry Ins                              |              |                                |            |                   |         |                     |     |         |     |
| Overview      | <i>,</i> 78  | Find In Roster F8                             |              | Mobile                         | Member ID  | Date of Birth     | Country | Events              |     | c .     | Fee |
| 00            |              | Find In Draw F9                               |              | 4407470444000                  | 1007222000 | collection of the | Cound y | Orea Mara Ciadas    |     | <b></b> | ree |
| <b>111</b>    | 0            | Show Matches E10                              |              | 4407476444538                  | 100722099  | 03/12/2001        |         | Open Mens Singles   | 4.2 |         |     |
| Players       | -            | Show Matches 110                              |              | 4407770391575                  | 107303324  | 29/11/2001        |         | Open Womens Singles | 5.2 |         |     |
| ridyera       |              | Send Email                                    |              | 4407755416047                  | 104432894  | 17/07/2001        |         | Open Womens Singles | 5.1 |         |     |
|               |              |                                               |              | 440/9/0669581                  | 106900476  | 27/05/2002        |         | Open Mens Singles   | 3.1 |         |     |
|               | 18           | Send SMS                                      |              | 4407903836212                  | 105437087  | 24/12/2000        |         | Open Mens Singles   | 4.2 |         |     |
| Poster        |              | Not Warned                                    |              | 4407788483116                  | 104135466  | 13/02/2001        |         | Open womens Singles | 7.1 |         |     |
| i coster      |              |                                               |              | 4407505844363                  | 105696074  | 21/06/2002        |         | Open Mens Singles   | 2.1 |         |     |
| 21            |              | Reset Check In                                |              | 4407505844363                  | 106805392  | 01/10/2004        |         | Open Mens Singles   | 4.1 |         |     |
| 2             |              |                                               |              | 4407515886786                  | 106964534  | 21/05/2004        |         | Open Womens Singles | 5.1 |         |     |
| Draws         |              | Player Database                               |              | 4407867127166                  | 108451702  | 01/12/2001        |         | Open Mens Singles   | 4.1 |         |     |
|               |              | Import Entries                                |              | 4407860497182                  | 106176505  | 20/10/2004        |         | Open Womens Singles | 5.1 |         |     |
|               | -            |                                               | h            | 4407941282379                  | 106634916  | 23/01/2003        |         | Open Womens Singles | 3.2 |         |     |
|               | 2            | Import Ranking                                |              | 4407785232890                  | 106371887  | 17/11/2003        |         | Open Womens Singles | 3.2 |         |     |
| Matches       | ~            | Clubs                                         |              | 4407890701974                  | 103913537  | 05/08/2001        |         | Open Mens Singles   | 3.2 |         |     |
|               | 100          | Ciubs                                         | er           | 4407768235715                  | 108587564  | 21/11/2002        |         | Open Mens Singles   | 2.2 |         |     |
|               | 6            | Import Clubs                                  |              | 4407399782933                  | 111848368  | 28/01/2002        |         | Open Mens Singles   | 5.1 |         |     |
|               | ~            | Export Clubs                                  |              | 4407989511912                  | 106876154  | 19/12/2002        |         | Open Mens Singles   | 2.2 |         |     |
| Notes         |              | Export clubs                                  | £            | 4407795837151                  | 105881381  | 17/12/2001        |         | Open Womens Singles | 5.1 |         |     |
|               | - 🗠          | FORREST, Natas                                | ha           | 4407797766166                  | 105704305  | 15/11/2000        |         | Onen Womens Singles | 6.1 |         |     |

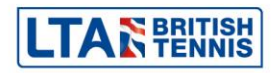

7. Click the Browse button, locate to the file, select the Female or Male list and click Next

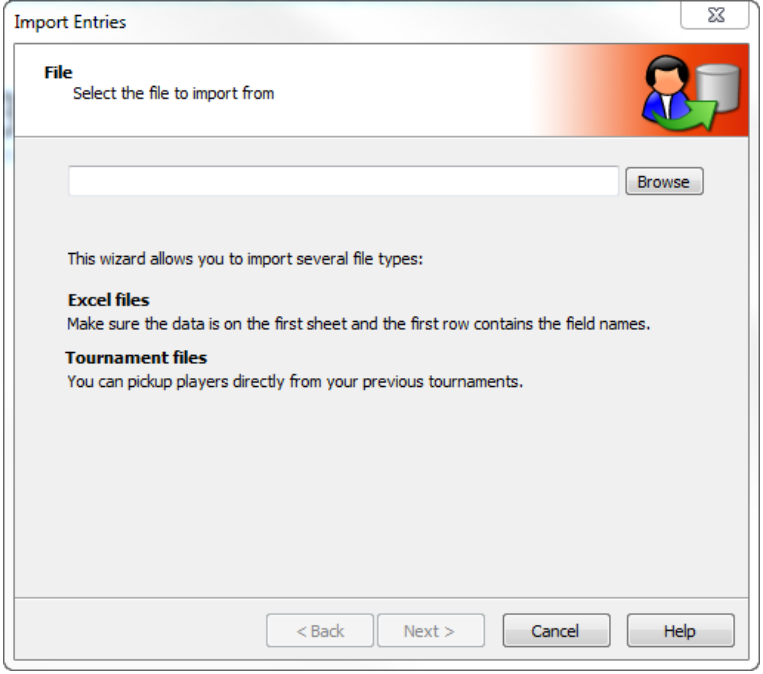

8. Map the field Member ID to BTM, Ranking to the ranking you wish to import and the Ranking Type again to the list you wish to import from the dropdown lists and click Next

| Import Ranking                            | X                            |
|-------------------------------------------|------------------------------|
| Fields<br>Please select the fields to lin | ik to                        |
| Member ID:                                |                              |
| Points:                                   | Points                       |
| Ranking Type:                             | Ranking Single               |
|                                           | Players not found in ranking |
|                                           | Reset ranking                |
|                                           | Keep current ranking         |
|                                           |                              |
| [                                         | < Back Next > Cancel Help    |

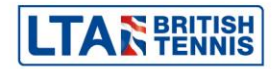

9. The import will then commence and a list of name will appear click Next

| Player            | Member ID | Ranking | Points |   |
|-------------------|-----------|---------|--------|---|
| R George SHIELDS  | 106211229 | 691     | 2658   | : |
|                   | 105339347 | 352     | 4046   |   |
| R Luke FULLARD    | 106193864 | 1249    | 1711   |   |
| Alex FINCH        | 111848368 | 713     | 2574   |   |
| R Matthew HARRIS  | 105045562 | 1567    | 1404   |   |
| 🗿 Archie TURNER   | 106440246 | 556     | 3092   |   |
| 🗿 Oliver RICHARDS | 106010259 | 301     | 4421   |   |
| 🗿 Jonathan EVANS  | 103913537 | 314     | 4318   |   |
| 🖀 Jack WHITE      | 103211109 | 789     | 2423   |   |
| Nikos ANTIPATIS   | 106722099 | 535     | 3190   |   |
| 🖀 Elbert BARR     | 106900476 | 255     | 4793   |   |
| Henry MUXWORTHY   | 103913545 | 420     | 3709   |   |
| 🙎 Aaron OSMOND    | 105499552 | 118     | 6905   | - |

- 10. Click Yes to the confirmation and the window will close.
- 11. Repeat steps 6 9 again for any other age groups or genders you wish to import

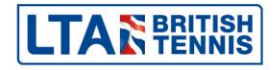

12. A list of those about to be imported will appear, ensure all players are ticked in and click Next

| Name                   | First Name | Middl   | Address | Postal |   |
|------------------------|------------|---------|---------|--------|---|
| 🔽 莺 Chielde            | Coorea     | Middlin | Audress | Fusidi | 1 |
| 💌 👩 Shields            | Vuiiro     |         |         |        |   |
| V 🕱 Fullard            | Luke       |         |         |        |   |
| Finch                  | Alex       |         |         |        |   |
| V 🖁 Harris             | Matthew    |         |         |        |   |
| 🔽 \overline a Turner   | Archie     |         |         |        |   |
| 🔽 \overline & Richards | Oliver     |         |         |        |   |
| 🔽 \overline 🛽 Evans    | Jonathan   |         |         |        |   |
| 📝 🧟 White              | Jack       |         |         |        |   |
| 🔽 🤱 Antipatis          | Nikos      |         |         |        | 1 |

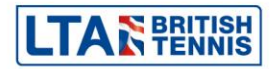